## How to Register your Turning Technologies Response Card ("clicker" device) for use in NATS 101 GC

**STEP #1:** Go to: <u>student.turningtechnologies.com</u> to fill out the Web Registration Form.

| Stella | Student h | as filled | hers o | out belo | w to | show | you how: |
|--------|-----------|-----------|--------|----------|------|------|----------|
|--------|-----------|-----------|--------|----------|------|------|----------|

| Student R<br>Step 1 of 3          | egistration Step 1:                                                                                                    |                                                                                                    |                                                                                                    |
|-----------------------------------|----------------------------------------------------------------------------------------------------|----------------------------------------------------------------------------------------------------|----------------------------------------------------------------------------------------------------|
|                                   |                                                                                                    |                                                                                                    |                                                                                                    |
| Please                            | provide your information in th<br>d. For ResponseWare users                                                                            | Carefully enter                                                                                                    | the Device ID #                                                                                                    |
| NOTE: "Other I<br>address or a te | nfo" is an optional field that y<br>elephone number.                                                                                   | (NOTE: these ID #'s                                                                                                    | use 1's and 0's as                                                                                                    |
| Device ID : *                     | 10001703                                                                                                    | <u>indinbers</u> , not the le                                                                                                    |                                                                                                    |
| First Name : *                    | Stella                                                                                                    | Enter your Firs                                                                                                    | t & Last Names                                                                                                    |
| Last Name : *                     | Student                                                                                                    |                                                                                                    |                                                                                                    |
| Other Info :                      | sgs 🗲                                                                                                    | Enter your UAn                                                                                                    | etID                                                                                                    |
| * These fields                    | are required                                                                                                    |                                                                                                    |                                                                                                    |
| II Reset                          | Get New Image                                                                                                    | C&EG3W                                                                                                    | Enter the<br>text that<br>you see in<br>the gray<br>box                                                                                                    |
|                                   | ResponseCar<br>NOTE: "Other I<br>address or a tr<br>Device ID : *<br>First Name : *<br>Last Name : *<br>Other Info :<br>* These fields | ResponseCard. For ResponseWare users NOTE: "Other Info" is an optional field that y address or a telephone number. Device ID : * 10001703 First Name : * Stella Last Name : * Student Other Info : sgs * These fields are required # Reset Get New Inso | ResponseCard. For ResponseWare users.<br>NOTE: 'Other Info' is an optional field that yr<br>address or a telephone number.<br>Device ID :* 10001703<br>First Name :* Stella<br>Last Name :* Student<br>Other Info : sgs Enter Your UAn<br>* These fields are required<br>Enter Your UAn<br>* These fields are required<br>Enter Your Jane<br>* These fields are required<br>Enter Text in Image above : XDC83W |

**STEP #2:** Use Dr H's email address to locate her sections so you can register your device with our NATS class:

|                                                                                   |                                                                                             |                                             | 1-866-746-3015             | Turn                            |
|-----------------------------------------------------------------------------------|---------------------------------------------------------------------------------------------|---------------------------------------------|----------------------------|---------------------------------|
| Student Registrat                                                                 | tion Step 2:                                                                                |                                             |                            |                                 |
| Please provide the<br>Classes", a list of the profe<br>repeat the process for any | email address for the professor<br>essor's courses will d<br>additional professors<br>katie | n Dr H's email addres<br>@ LTRR.arizona.edu | S:<br>r and click "Compl   | u click "Displ<br>ete Registrat |
| Instructor Email katie@L1                                                         |                                                                                             | Display Classes                             | & Dr H's<br>pear           |                                 |
| Ausilable Classes                                                                 | II Add                                                                                      | Classes to Register                         |                            | II Remo                         |
| Available Classes                                                                 |                                                                                             |                                             |                            | Change @                        |
| NATS101 51+52 Global<br>NATS101 53+54 Obal                                        | Change @ 12.3 *<br>Change @ 3:30                                                            | katie@ltrr.arizona.e                        | du :: NATS101 51+52 Global | Cuange @                        |
| NATS101 51+52 Global<br>NATS101 53+54 Obtai<br>SELECT<br>to mov                   | Change @ 12:3 ^<br>Change @ 3:30<br>The section you are<br>ve your section onto             | e in, then CLICK                            | to Register"               | Change @                        |
| NATS101 51+52 Global<br>NATS101 53+54 Object<br>SELECT<br>to mov                  | Change @ 12:3 ^<br>Change @ 3:30<br>The section you are<br>ve your section onto             | e in, then CLICK                            | to Register"               | Criange @                       |

(NOTE: If you have more than one class using Turning Tech's response systems, you can enter another instructor's email address now or later to add additional classes to your device registration. When all the classes you are using your response device are in your list, click "Next".

**STEP #3:** Verify that your registration is accurate, then click "Complete Registration."

| Web Re                                                                                                 | gistration U                                       | Call toll-free within the U.S.:<br>1-866-746-3015 |                           |
|----------------------------------------------------------------------------------------------------|----------------------------------------------------|---------------------------------------------------|---------------------------|
|                                                                                                    |                                                    |                                                   | Turning                   |
| Student Registratio<br>Step 3 of 3<br>Please verify all information is                                 | n Step 3:<br>correct before submitting.            |                                                   |                           |
| Student Info<br>First Name : Stella<br>Last Name : Student<br>Device ID : 10001703<br>Other Info : sgs | Check to see if registration                       | n is correct.                                     |                           |
| Classes to Register                                                                                    |                                                    |                                                   |                           |
| Class<br>NATS101 51+52 Global Cha                                                                      | instructor<br>nge @ 12:30pm katie@ltrr.arizona.edu | Click "Complete Regist                            | ration"<br>e Registration |

You and your device are now added to the list of students and their Device IDs in Dr H's NATS 101 class.

|                       | Web Registration Utility                                                                                   | 1 (0)          |              |
|-----------------------|----------------------------------------------------------------------------------------------------|----------------|--------------|
| Podcast Web Controlle | rudent.turningtechnologies.com/registration.aspx<br>r Podcast Ser Admin Biog Pharos Cameras wit -Tilt-Zoom | 0 000          | loogle       |
|                       |                                                                                                    |                |              |
| Mah                   | Degistration Iltility                                                                                      |                |              |
| U web                 | Registration Utility                                                                                       | 1-866-746-3015 |              |
|                       |                                                                                                    |                |              |
|                       |                                                                                                    |                | TurningPoint |
|                       | Registration is now Complete                                                                               | e              |              |
|                       | Registration is now complete                                                                               |                |              |
| Restart Re            | gistration                                                                                                 |                |              |
|                       |                                                                                                    |                |              |
|                       |                                                                                                    |                |              |
|                       |                                                                                                    |                |              |
|                       |                                                                                                    |                |              |
|                       |                                                                                                    |                |              |
|                       |                                                                                                    |                |              |
|                       |                                                                                                    |                |              |
|                       |                                                                                                    |                |              |
|                       |                                                                                                    |                |              |
|                       |                                                                                                    |                |              |
|                       |                                                                                                    |                |              |
|                       |                                                                                                    |                |              |
|                       |                                                                                                    |                |              |
|                       | Terms of Use   PRIVACY                                                                                     |                |              |
|                       |                                                                                                    |                |              |

NOTE: If you need assistance, contact the 24/7 IT Support Center at <u>247.arizona.edu</u> or 626-TECH (8324).